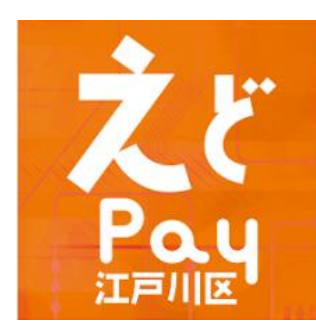

## 令和6年度 えどPay取扱店舗向けマニュアル

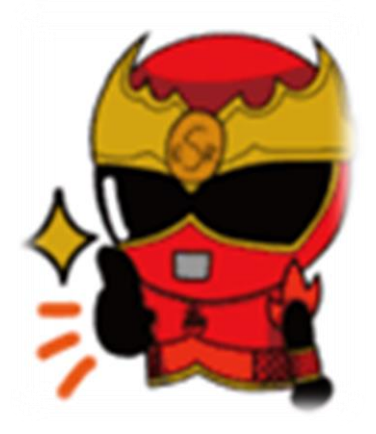

えどPay事務局コールセンター 電話番号:03-6834-2973 営業日:平日(土日祝休み) 営業時間:10:00~17:00

| 事業概要                | ••••• | 3            |
|---------------------|-------|--------------|
| 取扱店の厳守事項            | ••••  | 4            |
| 取扱い対象外の商品・サービス      | ••••  | 5            |
| 1.えどPayの利用方法        | ••••  | $6 \sim 11$  |
|                     |       |              |
| 【管理画面操作 ブラウザ版マニュアル】 | ••••  | 12~          |
| 2. 管理画面の操作方法        | ••••• | 13~21        |
| 3.取引キャンセル方法         | ••••• | 22 ~ 27      |
| 【管理画面操作 アプリ版マニュアル】  | ••••  | $28 \sim 35$ |
| 【加盟店ツール一覧】          | ••••  | $36 \sim 37$ |
| えどPay利用〜換金フロー       | ••••  | 38           |
| 振込期間                |       | 39           |

事業概要

| 発行額        | 480,000,000円(80,000セット)                   |
|------------|-------------------------------------------|
| プレミアム率     | 20%                                       |
| 販売単位(1セット) | 5,000円                                    |
| 額面(1セット)   | 6,000円(A券【3,000円分】、B券【3,000円分】)           |
| 使用最小単位     | 1円                                        |
| 使用期間       | 令和6(2024)年11月1日(金)~令和6(2024)年12月31日(火)    |
| 購入対象者      | 区内在住・在勤・在学の方 且つ 16歳以上<br>(2024年11月1日時点)   |
| 購入上限額      | 1人10セット(5万円)まで                            |
| 応募方法       | 専用アプリ(えどPay)で応募                           |
| 購入方法       | えどPayアプリに記載の方法でクレジットカード決済・コンビニ支払<br>いにて購入 |
| 換金方法       | 事務局からの各店舗が指定する口座に振り込み                     |

| 1 | 商品券は物品の販売又は役務の提供などの取引において使用可能です。                                                  |
|---|-----------------------------------------------------------------------------------|
| 2 | 商品券と現金の交換は禁止しています。                                                                |
| 3 | 商品券では不足する場合、不足分は現金等で受け取ってください。                                                    |
| 4 | 商品返品の際の返金はできません。                                                                  |
| 5 | 取扱店で独自に商品券の使用対象外となる商品などを定める場合(特売品など)は、あらか<br>じめ購入者が認識できるよう、陳列棚、チラシ等にその旨明示してください。  |
| 6 | 他割引企画との併用不可やポイント加算対象外、商品券使用上限額などを定める場合はあら<br>かじめ購入者が認識できるよう、陳列棚、チラシ等にその旨明示してください。 |
| 7 | 商品券の盗難・紛失、滅失または偽造、模造等に対して、発行者は責を負いません。                                            |
| 8 | 商品券の交換又は売買はできません。                                                                 |
| 9 | 使用期間中における商品の売買、サービスの提供等の取引に使用された商品券のみ換金可能です。                                      |

| 1  | 出資や債務の支払い(税金、振込代金、振込手数料、保険料、電気・ガス・水道・電話料金等)                                                                        |
|----|----------------------------------------------------------------------------------------------------|
| 2  | 有価証券、金券、商品券(ビール券、清酒券、おこめ券、図書券、店舗が独自発行する商<br>品券等)、旅行券、乗車券、切手、官製はがき、印紙、プリペイドカードなどの換金性の高いものの購入や宝くじ<br>及び各種娯楽チケット等の購入等 |
| 3  | 医療保険や介護保険等の一部支払い(処方箋が必要な医薬品の購入を含む)                                                                                 |
| 4  | 商品、サービス等の引換券などの代金を前払いするもののうち、有効期限が令和5年12月31日を超えるもの                                                                 |
| 5  | 性風俗関連特殊営業、キャバレー、パチンコ店などの風俗営業等の規制及び業務の適正化等に関する法律(昭和23年法律第122<br>号)<br>第2条に規定する営業に係る支払い                              |
| 6  | たばこ事業法(昭和59年法律第68号)第2条第1項第3号に規定する製造たばこの購入                                                                          |
| 7  | 金融機関が提供する投資信託、株式、保険などの金融商品及び現金との換金                                                                                 |
| 8  | 土地・家屋の購入、家賃・地代・駐車場(一時預かりを除く。)などの不動産に係る支払い                                                                          |
| 9  | 宅配業者による代金引換、コンビニエンスストアでの収納代行等、取扱店以外の事業者への支払い                                                                       |
| 10 | 特定の宗教又は政治団体と関わるものや公序良俗に反するものへの支払い                                                                                  |
| 11 | やむを得ない理由により取扱店が取扱いを不可としたもの                                                                                         |
| 12 | その他「えどPay」事務局(以下「事務局」という。)が不適当と認めるもの                                                                               |

## 1. えどPayの利用方法

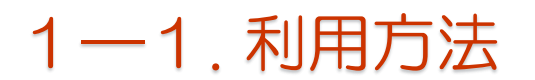

## 店頭決済方法(A券・B券どちらか使用の場合)

## 会計時に利用者側で操作をしてもらいます

1. アプリ内「使う」を押 しカメラを起動してもらい ます 2. 店頭に置いているQRを読み取っ てもらいます 3. ご利用金額を入力し、 『商品券』を選択してもらいます

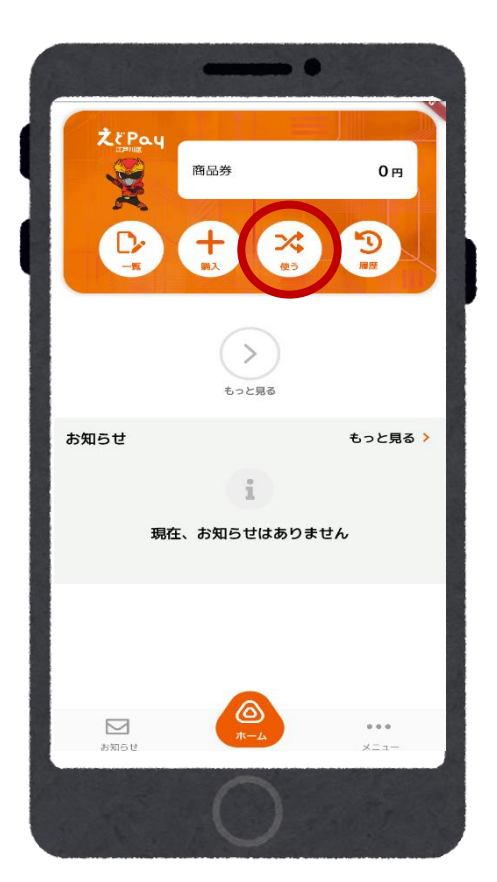

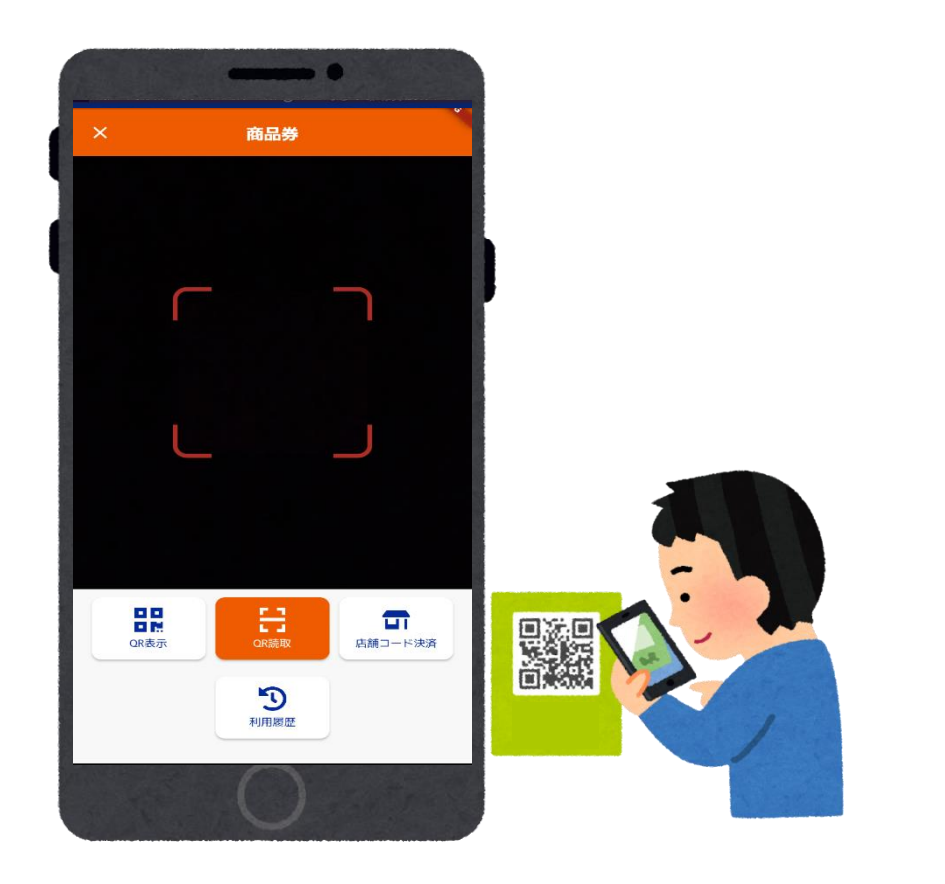

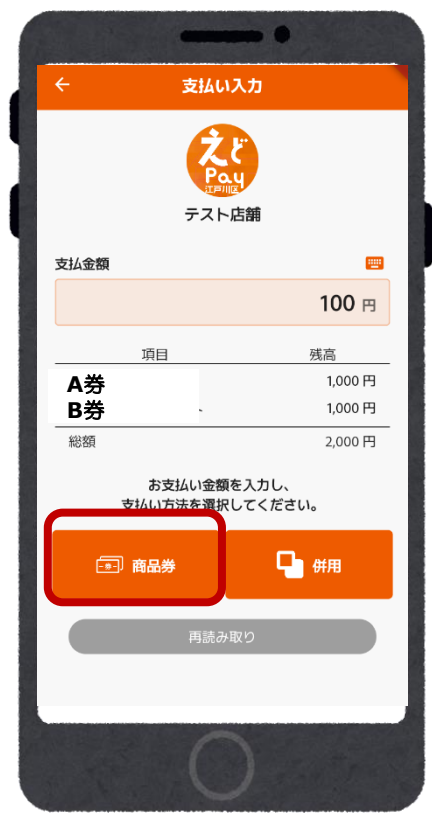

### 1-1.利用方法

## 店頭決済方法(A券・B券どちらか使用の場合)

## 会計時に利用者側で操作をしてもらいます

4. 利用したい商品券 を選択してもらいます

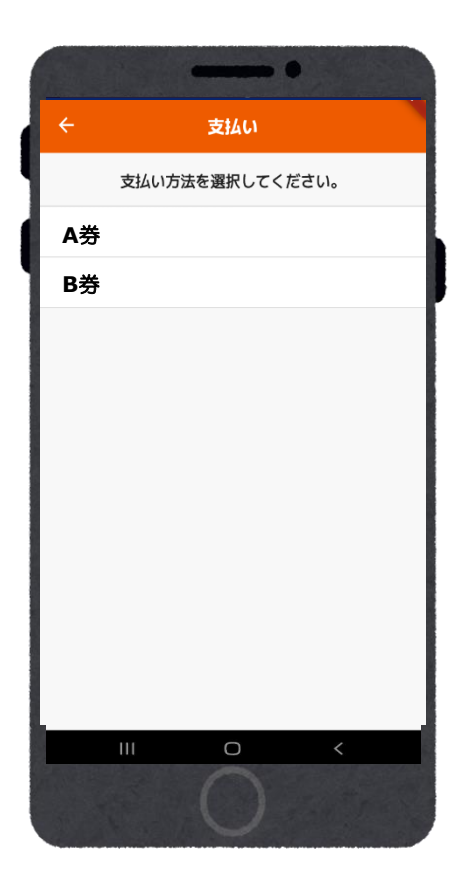

5. 利用金額が間違い 6. 支払い完了画面に ないか確認し、『支払う』なったら決済終了です を選択してもらいます

支払い確認

こちらの内容を店舗に提示ください。

確認後「支払う」ボタンを押してください。

テスト店舗

2024年7月19日 19時32分24秒

100

支払い方法

支払い額

100円

残高

900円

項目

A券

支払い完了

支払いが完了しました。

テスト店舗

2024年7月19日 19時32分37秒

100 🖻

利用

総残高 2,000 円 🗈 1,900 円

支払い方法

支払い額

100円

0円

残高

900円

1,000円

1百日

A券

B券

7. ホームの『履歴』から ご利用した店舗と金額を 確認することができます

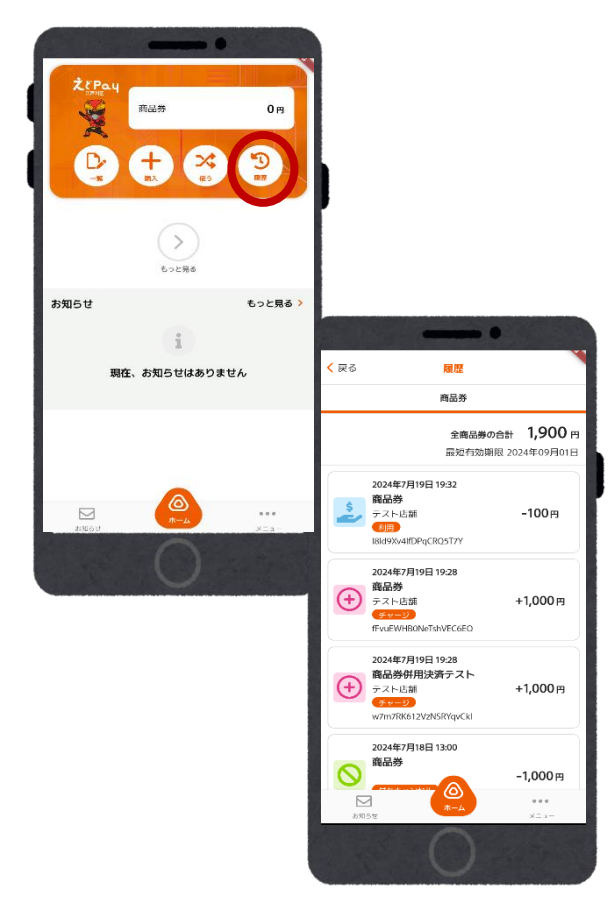

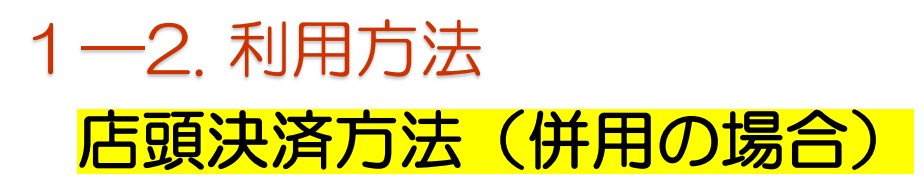

## 会計時に利用者側で操作をしてもらいます

1. アプリ内「使う」を押 しカメラを起動してもらい ます 2. 店頭に置いているQRを読み取っ てもらいます 3. ご利用金額を入力し、 『併用』を選択してもらいます

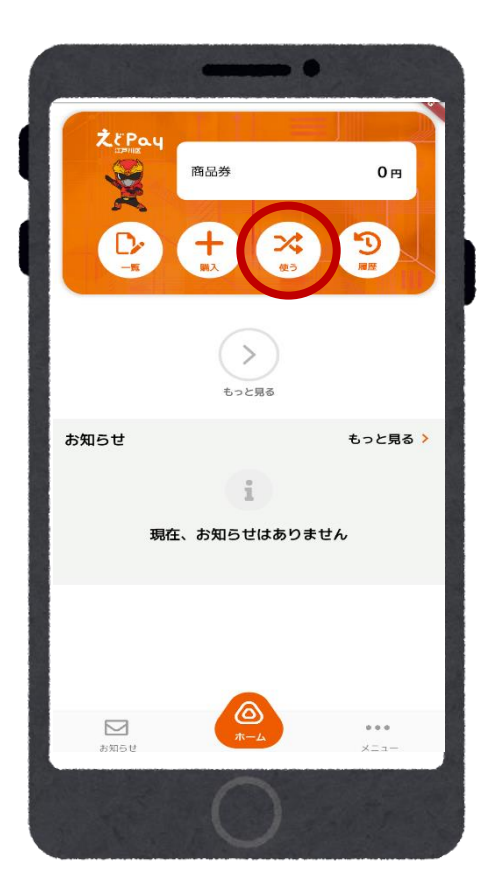

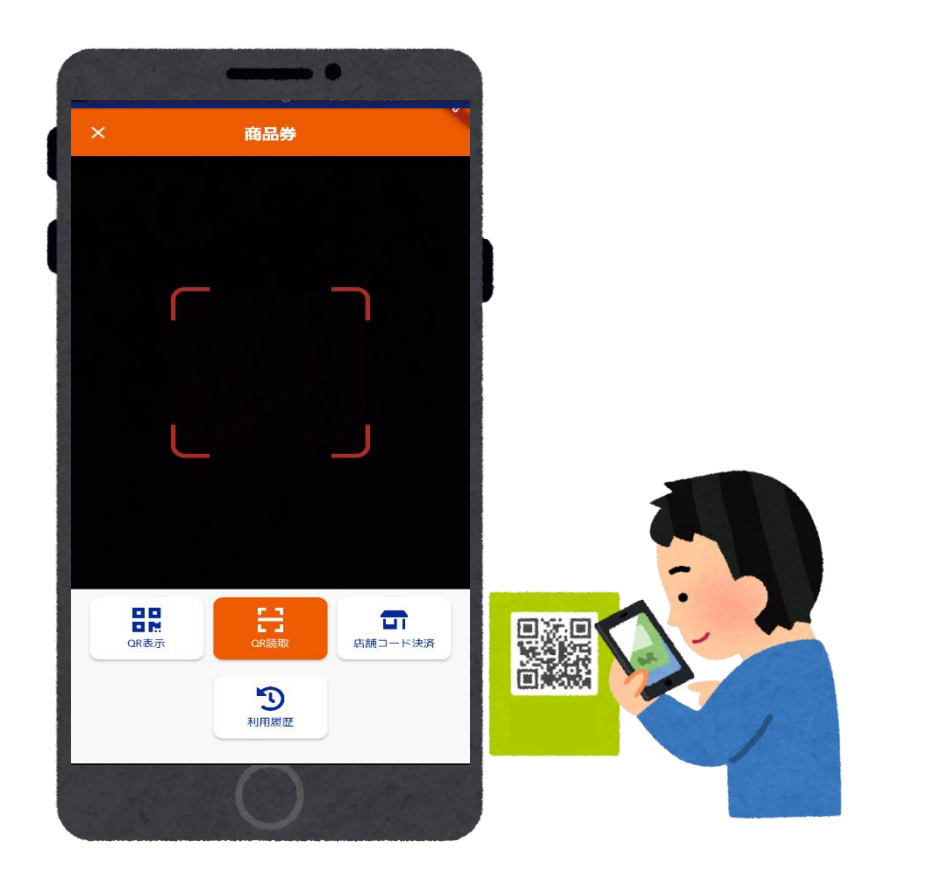

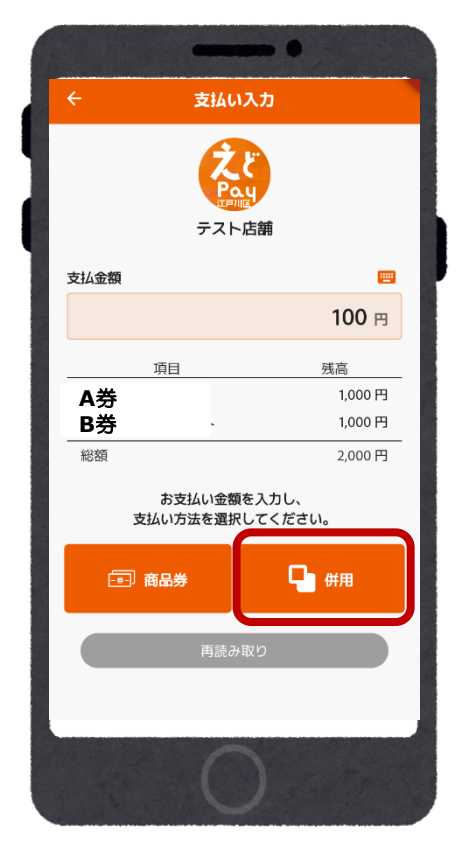

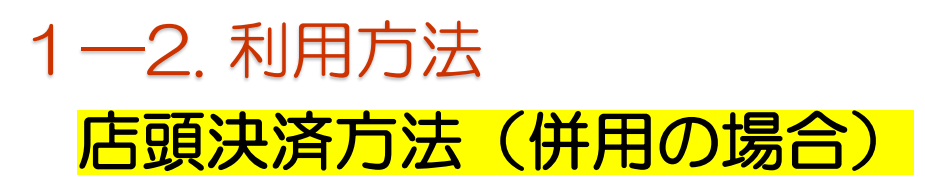

## 会計時に利用者側で操作をしてもらいます

4. 利用する券を選択し、 オレンジになったのを確認後 ご利用金額をそれぞれ入 力し、『次へ』を選択しても らいます

5. 利用金額が間違いな いか確認し、『支払う』を選 択してもらいます

6. 支払い完了画面に なったら決済終了です 7. ホームの『履歴』から ご利用した店舗と金額を 確認することができます

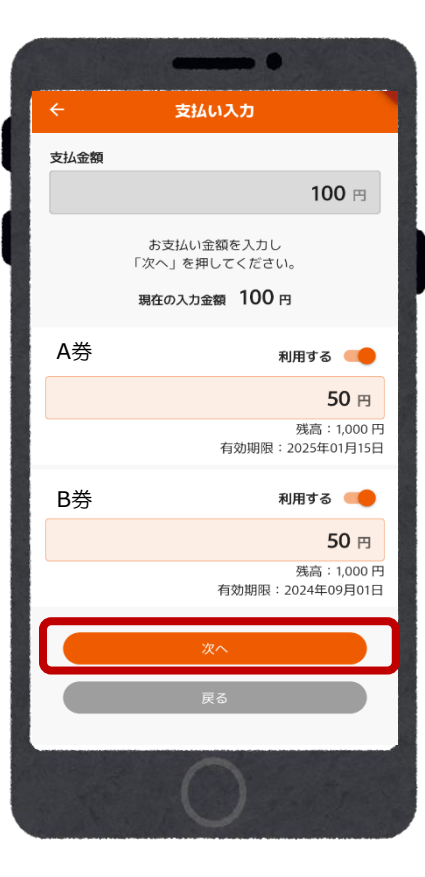

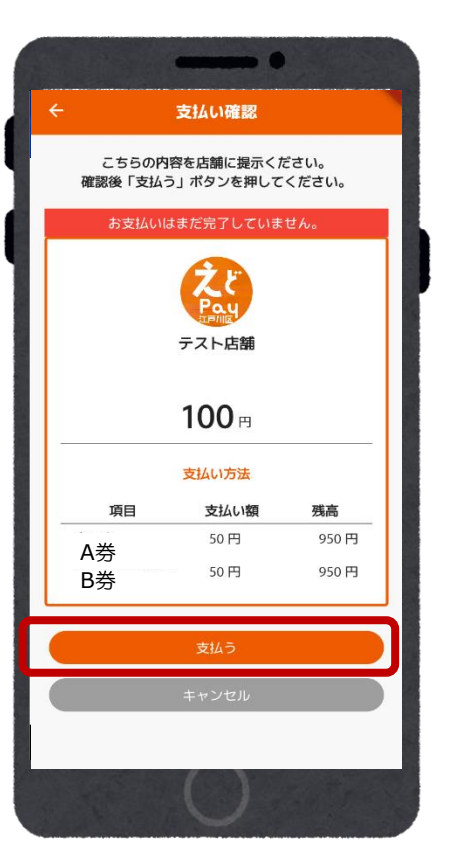

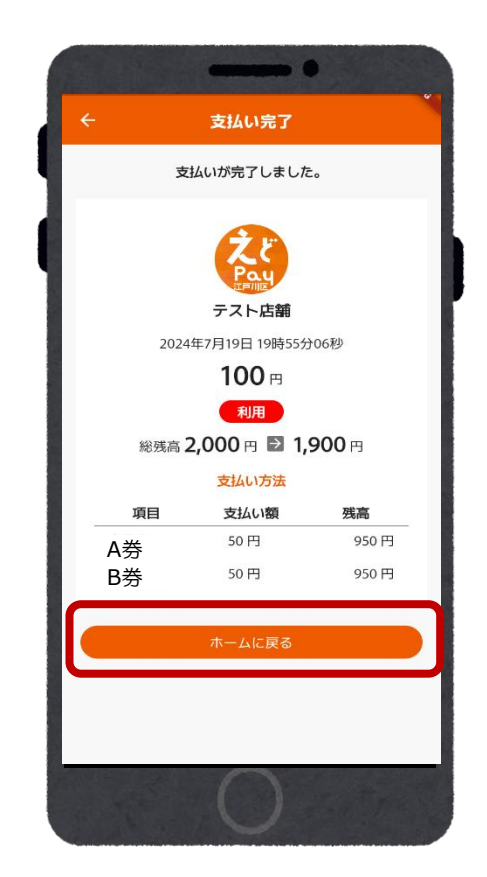

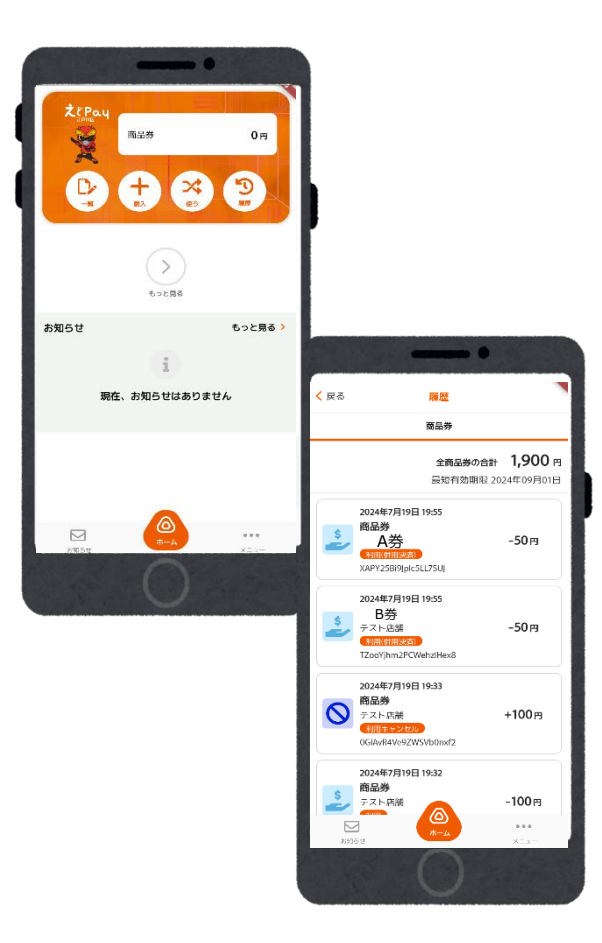

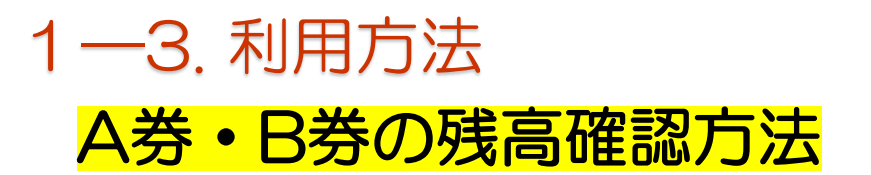

#### 1. 『一覧』を選択する

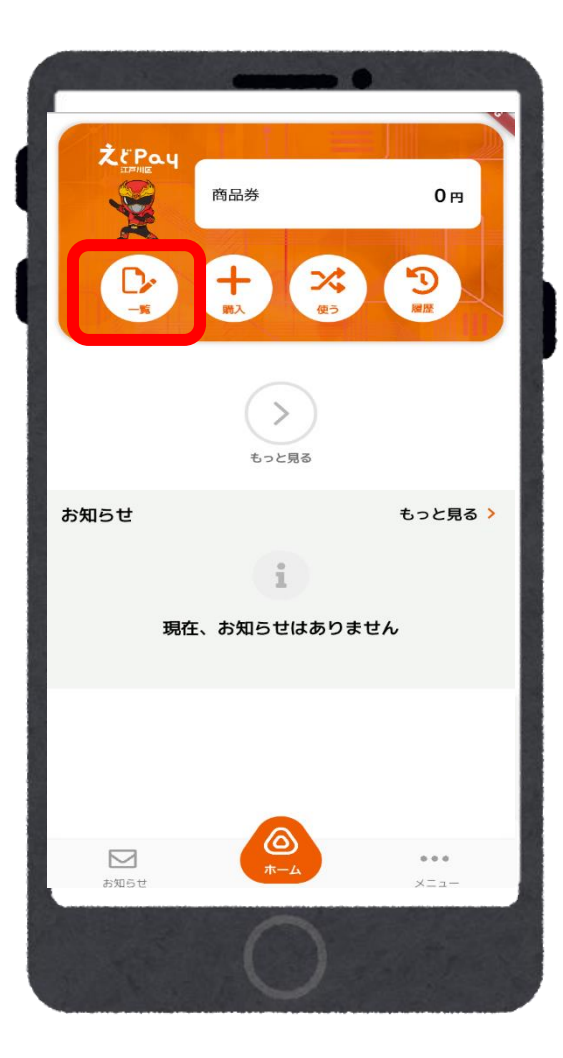

#### A券・B券の残高 確認ができます

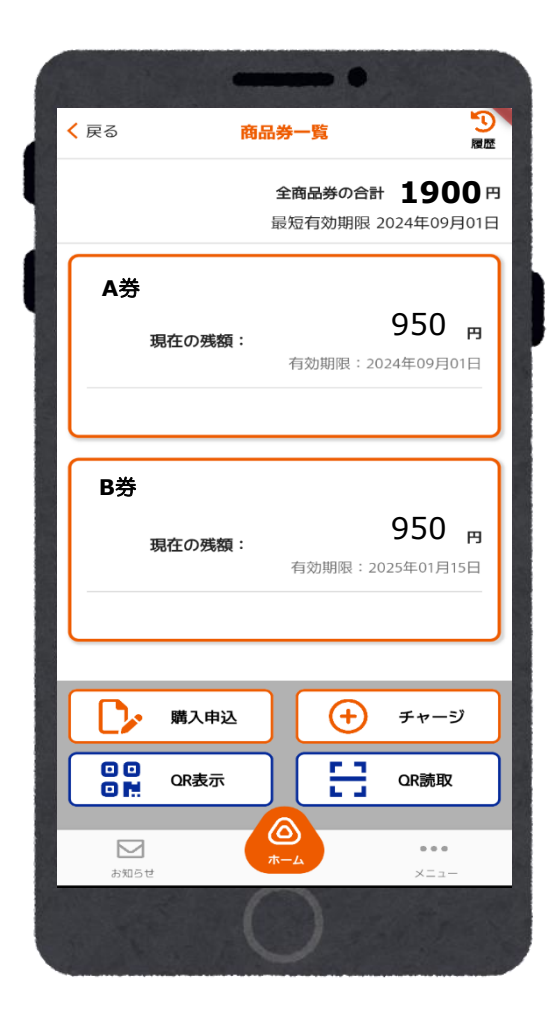

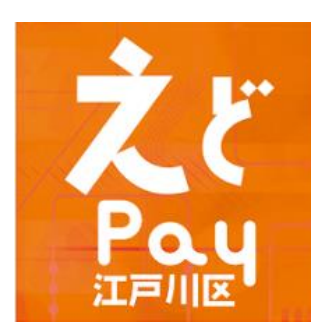

# 管理画面操作 ブラウザ版マニュアル

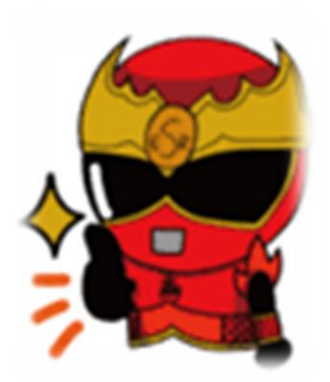

## 2. 管理画面の操作方法

## 2-1. 管理画面について

管理画面は自店舗での取引の確認やキャンセル操作に ご利用いただけます。 管理画面の操作は「インターネットブラウザ」または 「えどPay取扱店舗専用アプリ」で行います。 取引キャンセル方法インターネットブラウザはP22、 店舗専用アプリはP35をご覧ください。

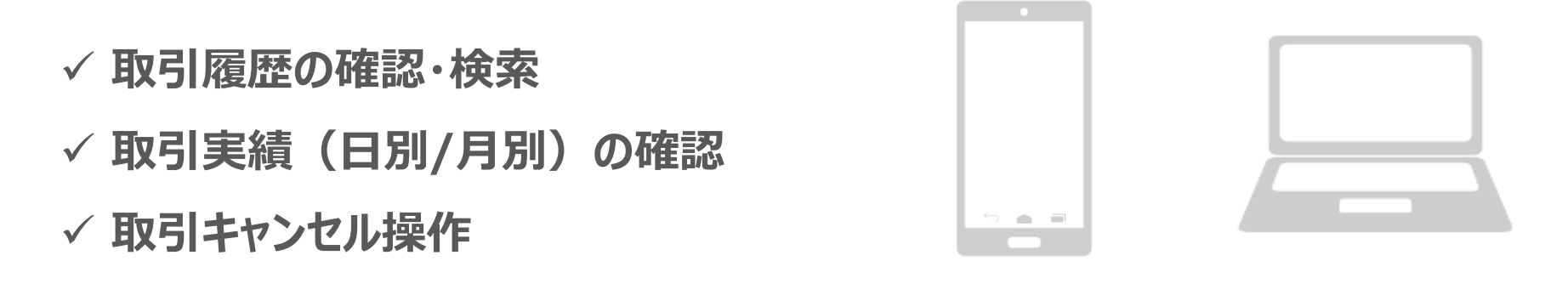

管理画面へのアクセスは、お持ちのスマートフォンやタブレット、 パソコンよりお願いいたします。 インターネットを通じて閲覧していただきます。 推奨のインターネットブラウザはChromeです。

Microsoft EdgeやYahooなど他のブラウザからのアクセスは推奨しておりません。

## 2-2. 管理画面へのログイン方法

1. インターネットに接続します

孯 ※インターネット環境はchromeを推奨します。

新しいタブ × +
 ← → C G Google で検索するか、URLを入力してください

2. 管理画面のURLにアクセスします

管理画面URL:<u>https://yomsubi-edogawa-admin.</u>web.app/signIn/

※ログイン用メールアドレス・パスワードは、 えどPay取扱店舗キットに同封の案内文をご確認ください。

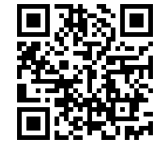

3. メールアドレス・パスワードを入力しサインインを押します

\*管理画面のログイン用メールアドレス・パスワードは、 えどPay取扱店舗キットに同封の案内文をご確認ください。

|                  | 1   | よむすび管理画面 <  | Home |           |                  | Θ 0 |
|------------------|-----|-------------|------|-----------|------------------|-----|
| 🚯 よむすび           |     | マスター管理      | Home |           |                  |     |
|                  |     | 運営会社詳細 >    |      | 運営からのお知らせ |                  |     |
| 管理両面ログノト         | ×   | サービス一覧 >    |      | <u>46</u> | 変更日時             |     |
| 官理画 回し グイン       |     | 加盟店管理 >     |      | pow       | vered by yomsubi |     |
|                  |     | 店舗・イベント管理 > |      |           |                  |     |
|                  |     | 端末管理        |      |           |                  |     |
|                  |     | 配信管理        |      |           |                  |     |
| メールアドレス*         |     | お知らせ管理 >    |      |           |                  |     |
|                  | · · | 通知管理 >      |      |           |                  |     |
| メールアドレスを入力してください |     | クーポン管理 >    |      |           |                  |     |
| - パスワード*         |     | アンケート管理 >   |      |           |                  |     |
|                  |     |             |      |           |                  |     |
| •••••            |     | 取引·结果管理     |      |           |                  |     |
|                  |     | 取引管理シ       |      |           |                  |     |
|                  |     | 実績管理        |      |           |                  |     |
| サインイン            |     |             |      |           |                  |     |
|                  |     |             |      |           |                  |     |

## 2-3. 管理画面でできること 「加盟店管理」「店舗・イベント管理」画面

|                  |            |                                       |                             |                         |                     |                                  |                                   | 1                 |                |
|------------------|------------|---------------------------------------|-----------------------------|-------------------------|---------------------|----------------------------------|-----------------------------------|-------------------|----------------|
| マスター管理           |            |                                       |                             | +                       |                     |                                  | ,                                 | •                 |                |
| 運営会社詳細           | >          | テスト加盟店001<br>4W341jq/Em7vjjnYttx      | 運営会社 運用中                    | 2023/07/20 18:46:15 加盟店 | 条件 🖍 🖯 🖶 🖬 🔍        | テスト加盟店001<br>ss-LrmgsUdHyCanysKa | - 常設                              | 宮舗 運用中 2023/      | 07/10 14:43:24 |
|                  |            | 加盟店情報                                 |                             |                         |                     | 启舗表示名                            | TODA PAY理堂事務局                     | ブランド画像            |                |
| サービフ ― ᄩ         | 、          | 加盟店表示名                                | テスト加盟店001 (4WJ4j1jqrEm7vjjn | Ytfs()                  |                     | 加盟自                              | TODA PAY注意事務局(6DKNJg5NrkEEcAYM8Yg | ad)               |                |
| リーロス一見           | - <u> </u> | 住所                                    |                             |                         |                     | 付与か可能なサービス                       | 全信共通券,中小/信専用券                     |                   |                |
|                  |            | 電話番号                                  |                             | FAX番号                   |                     | 使用が可能なサービス                       | 王卢大温劳,中小卢苓用劳                      | カテゴリ              | その他等種          |
| 加盟店管理            | >          | 代表者氏名                                 |                             | 代表者生年月日                 |                     | 90<br>90                         |                                   |                   | Contamenta     |
|                  | - F        | 代表者住所                                 |                             |                         |                     | 店舗画像                             |                                   |                   |                |
|                  |            | 相当者所屬部署                               |                             |                         |                     | 彭便番号                             |                                   | 住所                |                |
| <b>詰舗・イベント管理</b> | >          | 旧当名/Medire                            |                             | <b>归</b> 业老香托黑月         |                     | 電話番号                             |                                   | FAX番号             |                |
|                  |            |                                       |                             | 211日電和田市                |                     | 位医情報                             | 緯度:1 程度:1                         |                   |                |
|                  |            | · · · · · · · · · · · · · · · · · · · |                             | 中人証明書規                  |                     | 担当者所属部署                          |                                   | 担当者Email          |                |
| 师木官理             |            | 銀行名                                   |                             | 支店名                     |                     | 担当者電話番号                          |                                   |                   |                |
|                  |            | 口座番号                                  |                             | 口座名義人                   |                     | 営業時間1                            |                                   | 営業時間1補足           |                |
| 和信答曲             |            | 請求先宛名                                 |                             | 請求先郵便番号                 |                     | 営業時間2                            |                                   | 営業時間2補足           |                |
| 웨이크 팀-또          |            | 請求先住所                                 |                             |                         |                     | 24時間室業                           | いいえ                               | 定休日               |                |
|                  |            | 備考                                    |                             |                         |                     |                                  |                                   |                   |                |
| お知らせ答理           |            | ステータス                                 | 運用中                         |                         |                     | マックORL<br>その他URL1                |                                   |                   |                |
| の和りで自任           |            | 子加盟店                                  |                             |                         |                     | その他URL2                          |                                   |                   |                |
|                  |            | 登録日時                                  | 2023/07/20 18:46:15         | 更新日時                    | 2023/07/20 18:46:15 | その他URL3                          |                                   |                   |                |
| 诵知管理             | >          |                                       |                             | A0184                   |                     | 利用者向けコメント                        |                                   |                   |                |
|                  |            | 加盟店バリュー情報                             |                             |                         |                     | 備考                               |                                   |                   |                |
|                  |            | マネー発行数                                | 0                           |                         |                     | 登録日                              | 2023/06/29 15:19:02               |                   |                |
| クーポン管理           | >          |                                       |                             |                         |                     |                                  |                                   |                   |                |
| アンケート管理          | >          |                                       |                             |                         |                     |                                  |                                   |                   |                |
| 商品交換管理           | >          |                                       | <mark>※店</mark>             | 舗情報を                    | 変更される場              | <b>局合はご自</b>                     | 身で変更を                             | <mark>:せず、</mark> |                |
| 取引・帳票管理          |            |                                       | ļ                           | <mark>必ずコー</mark> ル     | レセンターまて             | お問い合ね                            | っせください。                           | <b>.</b>          |                |
|                  |            |                                       |                             |                         |                     |                                  |                                   |                   |                |

## 2-4. 精算について

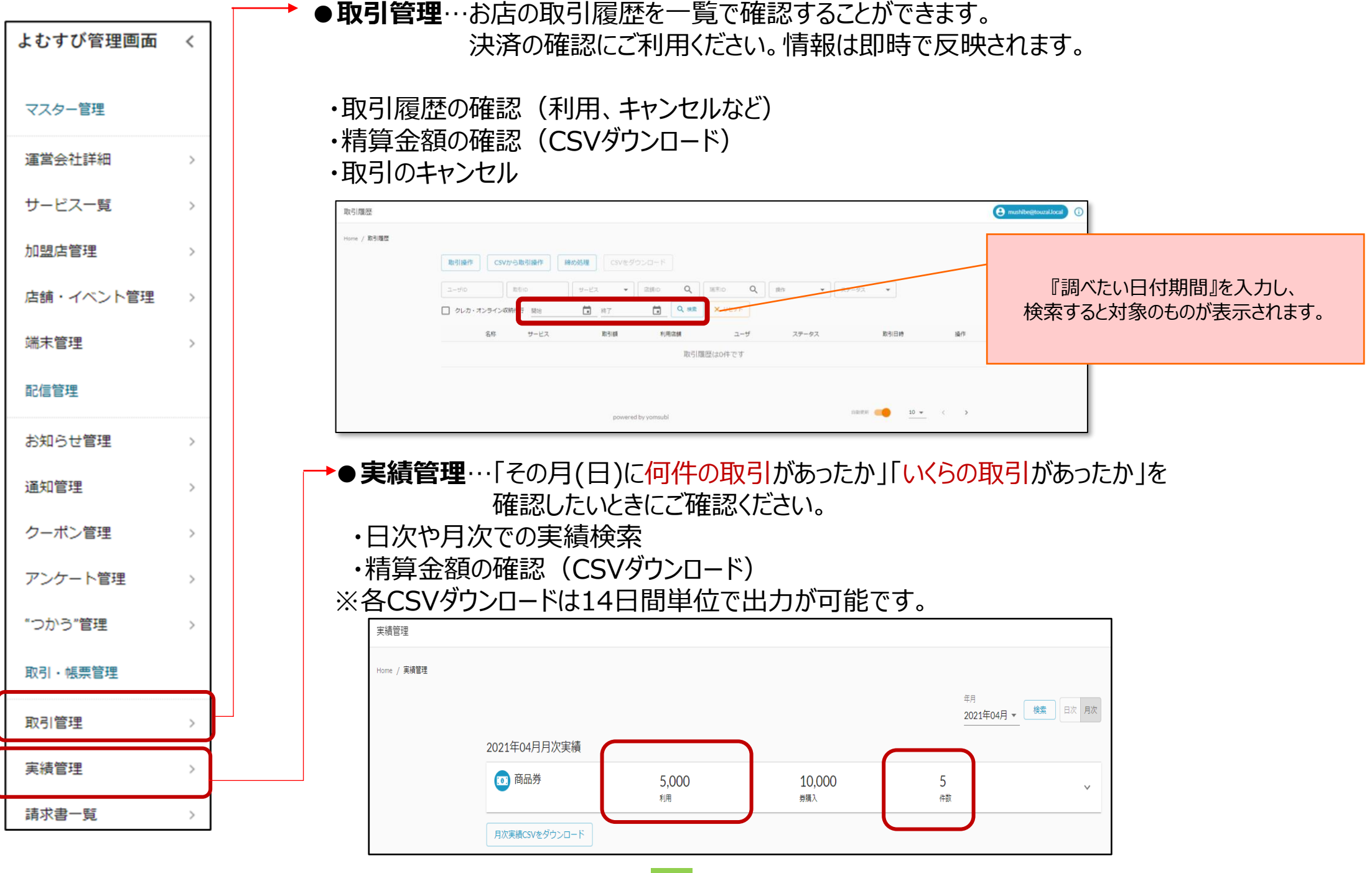

### 2-5. 機能説明 ①取引管理

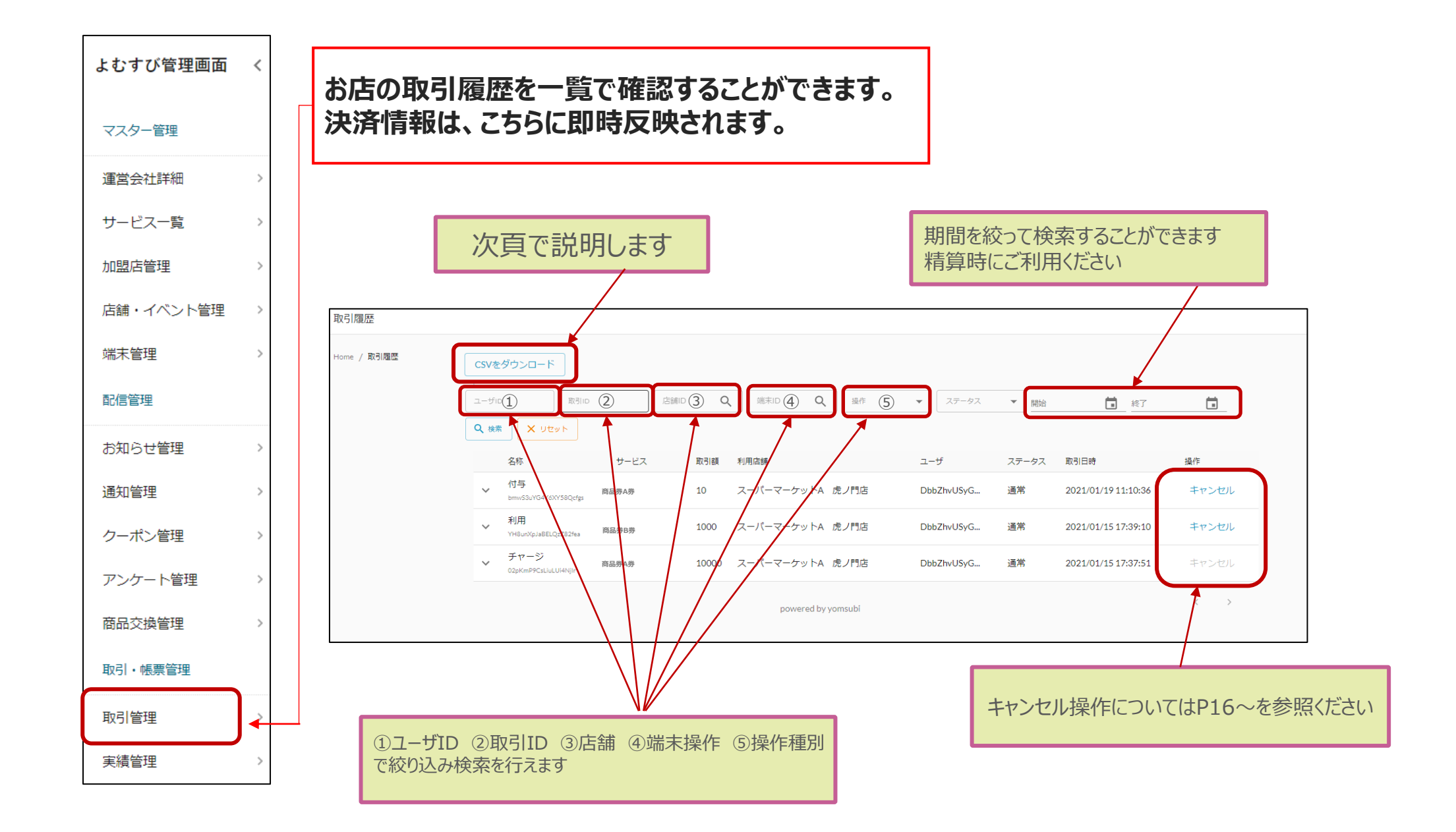

## 2-5. 機能説明 ①取引管理

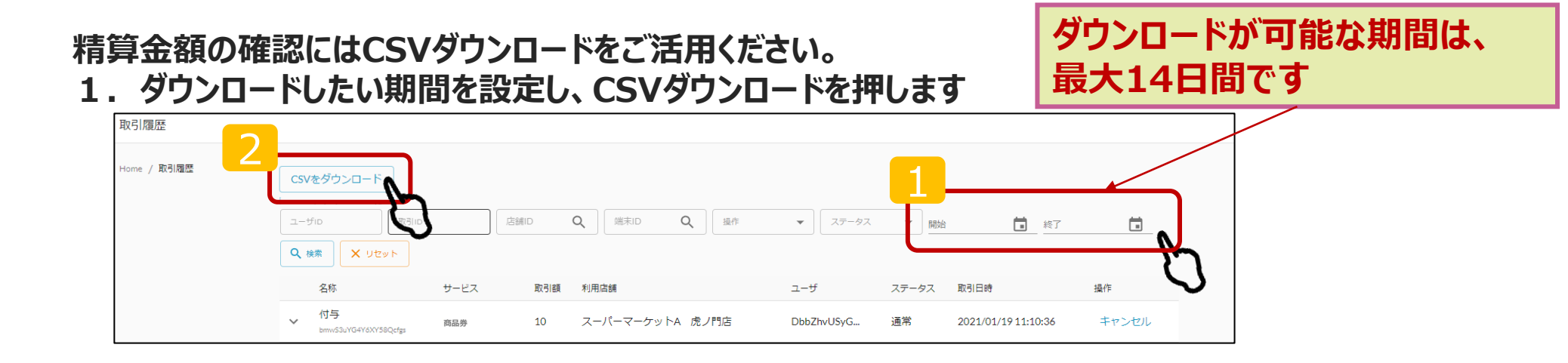

#### 2. ダウンロードしたシートを元に金額をご確認ください

|   | A       | В         | С         | D          | E         | F         | G         | Н          |          | J        | K         | L         | М        | N                          | 0         | Р                  | Q      |
|---|---------|-----------|-----------|------------|-----------|-----------|-----------|------------|----------|----------|-----------|-----------|----------|----------------------------|-----------|--------------------|--------|
| 1 | tranld  | serviceOp | serviceld | serviceDis | serviceTy | operation | operation | loperation | merchant | merchant | lshopDisp | shopId    | terminal | D <mark>terminall</mark> o | dterminal | r <mark>uid</mark> | amount |
| 2 | G01JZVK | l47sbXcGk | nUPOp3N   | 商品券A券      | 3         | SUB       | OP1       | 利用         | テスト加盟    | 3awNb5o  | テスト店舗     | iV5g6FgeH | テスト端     | <b>≯r</b> ssWJSD∉          | e 1       | 4V5bRdq            | 999    |
| 3 | LU6FnC3 | 47sbXcGk  | nUPOp3N   | 商品券B券      | 3         | SUB       | OP1       | 利用         | テスト加盟    | 3awNb5o  | テスト店舗     | iV5g6FgeH | テスト端     | <b>≠</b> rssWJSDe          | e 🏒       | 4V5bRdq2           | > 1    |
| 4 | cASLMLQ | 47sbXcGk  | nUPOp3N   | 商品券A券      | 3         | SUB       | OP1       | 利用         | テスト加盟    | 3awNb5ol | テスト店舗     | iV5g6FgeH | テスト端     | <b>才</b> rssWJSDe          | 1         | 4V5bRdq2           | 4000   |

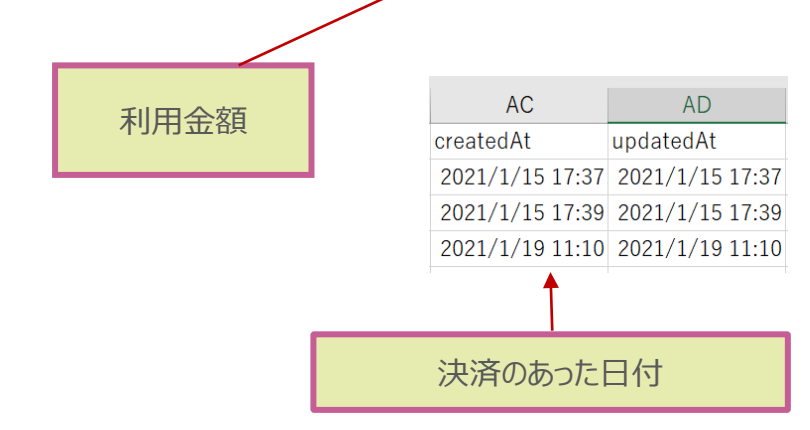

#### 確認の際にはCSVダウンロードをご活用ください。 1. CSVダウンロードを押します(日次の場合も同じ)

日次または月次を選択

| 実績管理<br>Home / 実績管理 |                     |               |            |         | 核索關始日付<br>2021/04/01 🛅 | 検索終了日付<br>2021/04/14 |         |
|---------------------|---------------------|---------------|------------|---------|------------------------|----------------------|---------|
|                     | 2021年04月09日 - 2021年 | E04月14日日別実績   |            |         |                        |                      | 5       |
|                     | 日付                  | 付与            | 利用         | 付与キャンセル | 利用キャンセル                | 有効期限切れ               | 失効      |
|                     | 商品券                 |               |            |         |                        |                      |         |
|                     | 2021/04/13 (Tue)    | 10,000 (2代)   | 5,000 (3件) | 0 (0件)  | 0 (0件)                 | O (O件)               | 0 (0/#) |
|                     | 日別実績CSVをダウンロード      |               |            |         |                        |                      |         |
|                     |                     | $\mathcal{O}$ |            |         |                        |                      |         |

#### 2. ダウンロードしたシートを元に金額をご確認ください

|   | A              | В         | С    | D       | E        | F       | G        | Н        | I        | J        | K        | L      |  |
|---|----------------|-----------|------|---------|----------|---------|----------|----------|----------|----------|----------|--------|--|
| 1 | date           | serviceTy | type | addAmou | addCount | subAmou | subCount | addCance | addCance | subCance | subCance | lCount |  |
| 2 | 2021/4/13 0:00 | 商品券       | 3    | 10000   | 2        | 5000    | 3        | 0        | 0        | 0        | 0        |        |  |
|   |                |           |      |         |          |         |          |          |          |          |          |        |  |
|   | 取引日付           |           |      |         |          |         | 利田全額     |          |          |          |          |        |  |
|   |                |           |      |         |          |         |          |          |          |          |          |        |  |

### 2-6. 機能説明 ②実績管理

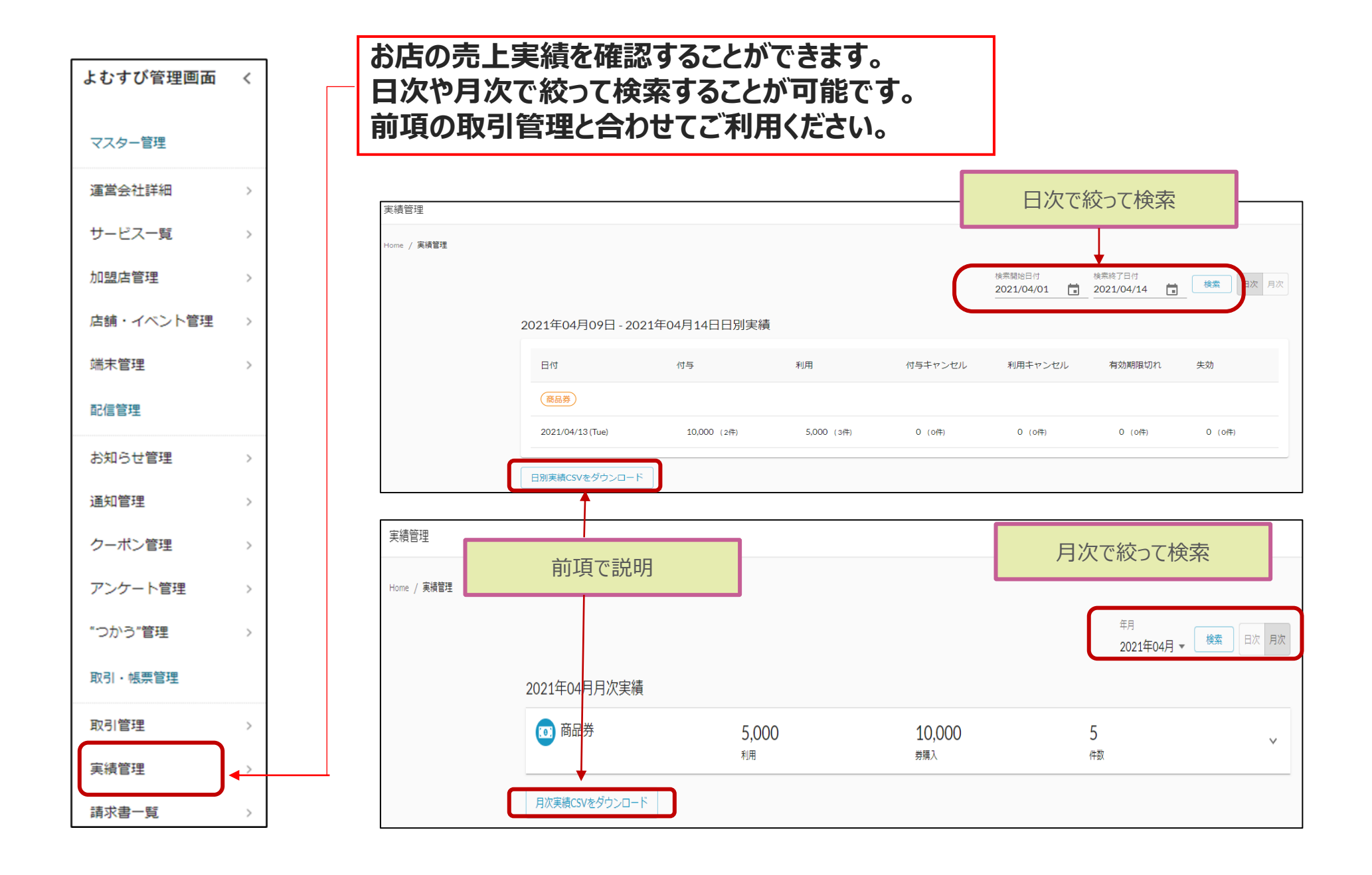

## 3. 取引キャンセル処理方法 ※ブラウザを利用した場合

## 3. 取引キャンセル方法

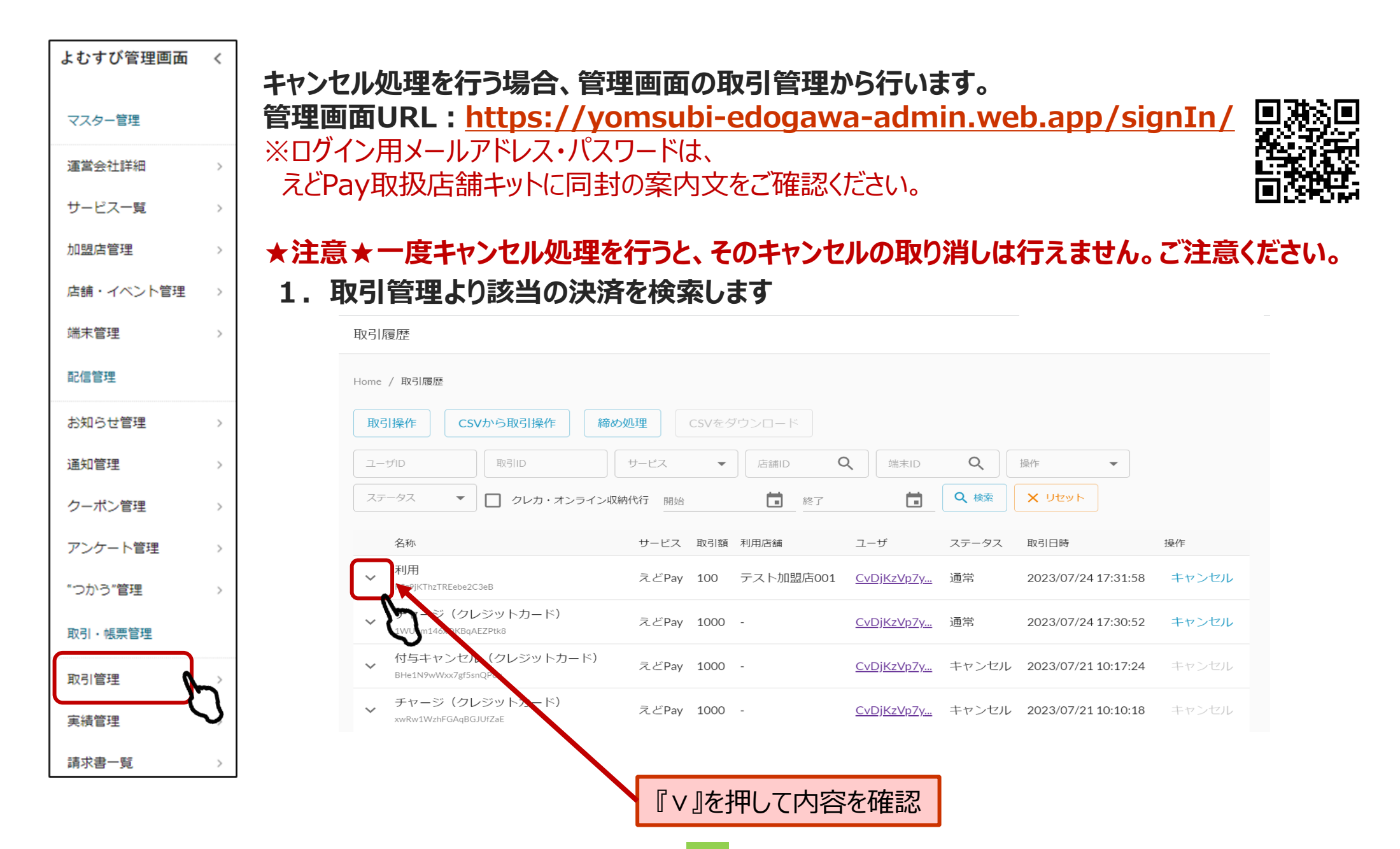

## 3. 取引キャンセル方法

## キャンセル内容を確認します 1店名2時間3利用金額を確認してください

| 名称                           | サービス 取引額 利用店舗                           | ユーザ スき                 | テータス 取引日時 操                  | 操作             |
|------------------------------|-----------------------------------------|------------------------|------------------------------|----------------|
| ▲ 利用<br>RSz9jKThzTREebe2C3eB | えどPay 100 テスト加盟店0                       | 01 <u>CvDjKzVp7y</u> 通 | 常 2023/07/24 17:31:58 =      | **ンセル ①・・・利用金額 |
| 運営会社                         | 運営会社                                    |                        |                              | $\rightarrow$  |
| 加盟店                          | テスト加盟店001(4WJ4j1jqrEm7vjjnYtfx)         |                        |                              |                |
| 店舗 1                         | テスト加盟店001(gziL2beDD0HPpPE8Snuy)         |                        |                              |                |
| 端末                           | テスト加盟店001(PEOSF4FZoth65xBBWtIEUCrx1Zm1) |                        |                              |                |
| サービス                         | えどPay                                   | サービスタイプ                | 商品券                          |                |
| 操作タイプ                        | 減算                                      | 操作                     | 利用                           |                |
| 操作バリュー 3                     | 100                                     |                        |                              | ③••••利用日時      |
| 操作前バリュー                      | 1000                                    | 操作後バリュー                | 900                          |                |
| 対象バリュー                       | 0                                       | 対象トランザクション             |                              |                |
| 利用ユーザ                        | CvDjKzVp7yNE0B4Zd152IFzG0Ju1            |                        |                              |                |
| to                           | PEOSF4FZoth65xBBWtIEUCrx1Zm1            | from                   | CvDjKzVp7yNE0B4Zd152IFzG0Ju1 | (④・・・・キャンセル    |
| 備考1                          |                                         |                        |                              |                |
| 備考2                          |                                         | 備考3                    |                              |                |
| 操作ユーザ                        |                                         | モード                    | 本番                           |                |
| 締め処理                         | 未処理                                     | ステータス                  | 通常                           |                |
| 登録日 (2)                      | 2023/07/24 17:31:58                     | 変更日                    | 2023/07/24 17:31:58          |                |

3. 管理画面の情報をお客様のスマートフォン情報の 内容①~③が照合出来たら④キャンセルボタンを押します 4. 確認画面が表示されるので、改めて内容を確認し。『実行する』を押します

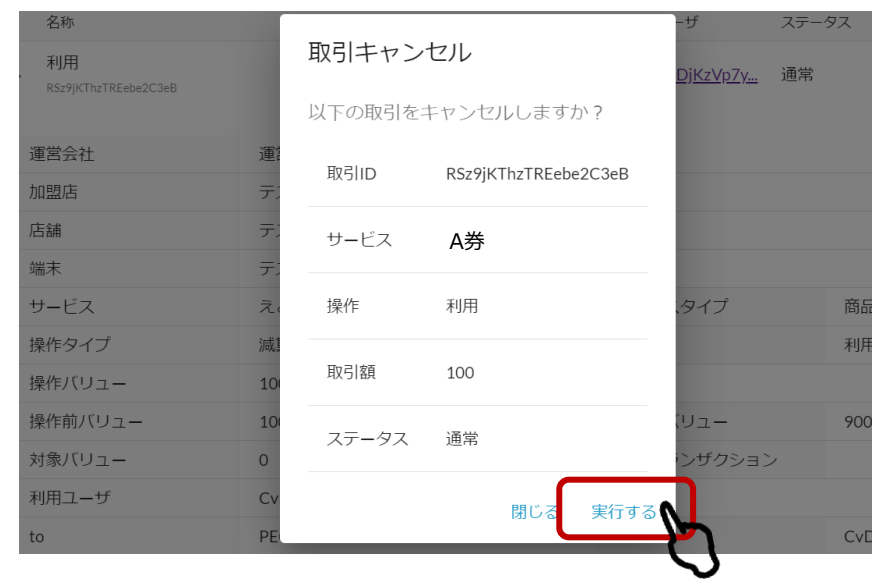

|                 |         | € キャンセルオ | が完了しまし | ute X   |                       |   |       |   |
|-----------------|---------|----------|--------|---------|-----------------------|---|-------|---|
| CSVから取引操作       | 締め処理 CS | Vをダウンロード |        |         |                       |   |       |   |
| 取引ID            | サービス    | ▼        | •      | 端末      | <ul> <li>▼</li> </ul> | • | ステータス | • |
| ンライン収納代行 開始<br> | [] 終了   | Ē        | Q 検索   | א שלא X |                       |   |       |   |

5. 『キャンセルが完了しました』の表示がされたらキャンセル処理が完了になります。

#### キャンセル処理した履歴の表示は下記のようになります。

|   | 名称                              | サービス  | 取引額 | 利用店舗      | ユーザ               | ステータス | 取引日時                | 操作    |
|---|---------------------------------|-------|-----|-----------|-------------------|-------|---------------------|-------|
| ~ | 利用キャンセル<br>8pQLLbfvGWpRThQKjTMG | えどPay | 100 | テスト加盟店001 | <u>CvDjKzVp7y</u> | キャンセル | 2023/07/24 18:39:34 | キャンセル |
| ~ | 利用<br>RSz9jKThzTREebe2C3eB      | えどPay | 100 | テスト加盟店001 | <u>CvDjKzVp7y</u> | キャンセル | 2023/07/24 17:31:58 | キャンセル |

#### 通常決済の場合はステータスが「通常」と表示されます。

| ~ | チャージ(クレジットカード)<br>1WU6m146xQKBqAEZPtk8 | えどPay 1000 - | <u>CvDjKzVp7y.</u> | 通常 | 2023/07/24 17:30:52 | キャンセル |
|---|----------------------------------------|--------------|--------------------|----|---------------------|-------|
|   |                                        |              |                    |    |                     |       |

#### キャンセル処理した取引の場合はステータスが「キャンセル」と変更されます。

また、キャンセル処理の"取り消し"はできないため「キャンセル」の文字が グレー色で表示され、操作できない状態になります。 【注意!】

※締め日を超えたご利用の取消はできませんのでご注意ください

※キャンセル処理の取消は行えませんのでご了承ください!

①締め日前のキャンセルについて

→管理画面上にて**青い状態**でキャンセルボタンが押せます。

②締め日後のキャンセルについて

→管理画面上にてキャンセルボタンが押せない為 現金での返金などが必要となります。

※お困りごとなどございましたらコールセンターへお問い合わせ頂きますよう お願いいたします。

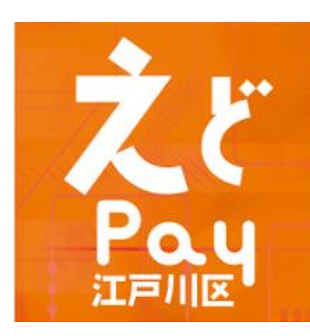

# 管理画面操作 アプリ版マニュアル

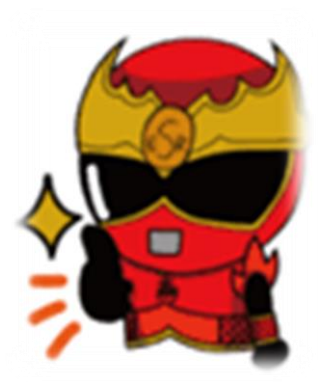

### 利用可能な端末

スマートフォンまたはタブレット端末

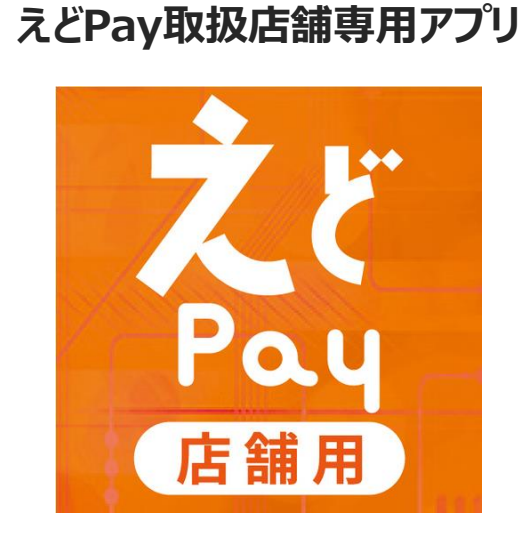

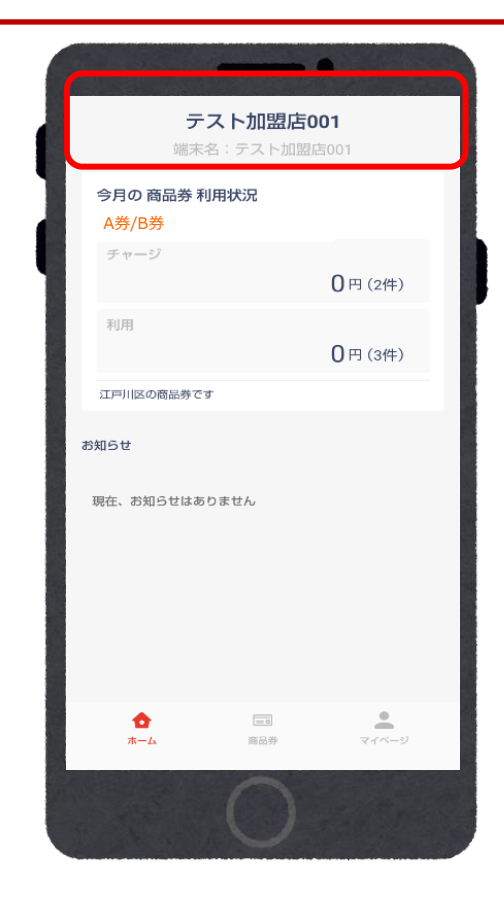

ログインをすると上図の画面が表示されます。 店舗名が正しいかご確認をお願いいたします。 ※ダウンロード〜ログイン方法については次頁で説明いたします。 店舗用アプリはGoogle play store / App Storeよりダウンロードできます 下記の二次元コードまたはP28~29を参考にダウンロードを行ってください

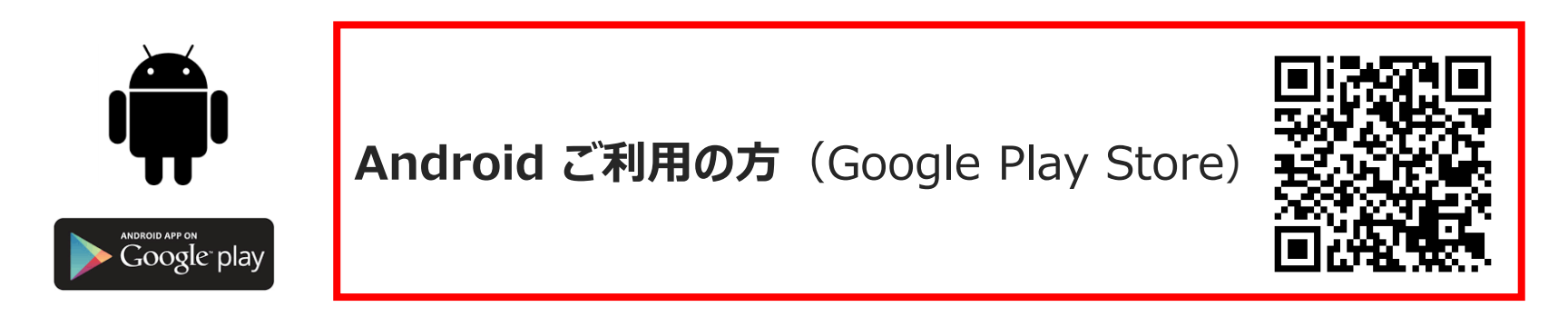

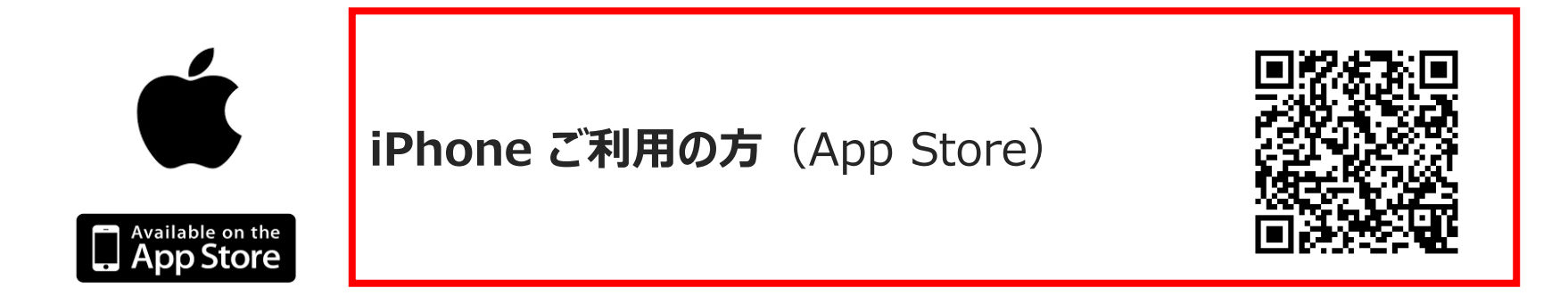

## 2-1. Androidのダウンロード方法

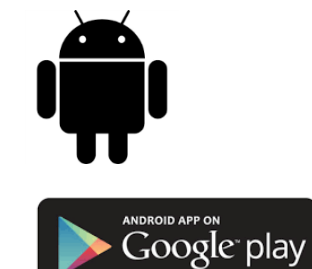

#### Google play storeから 「店舗用えどPay」と入力し、検索

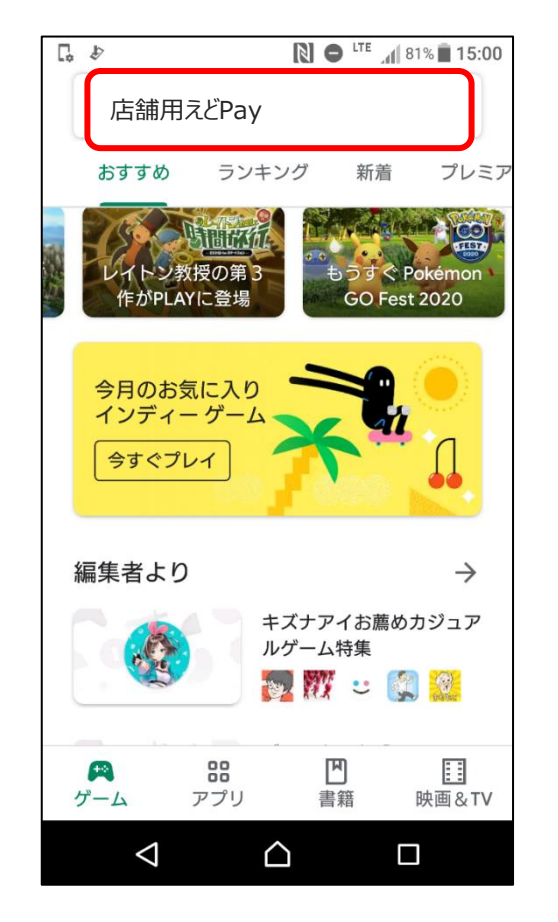

#### 「インストール」 ボタンより入手

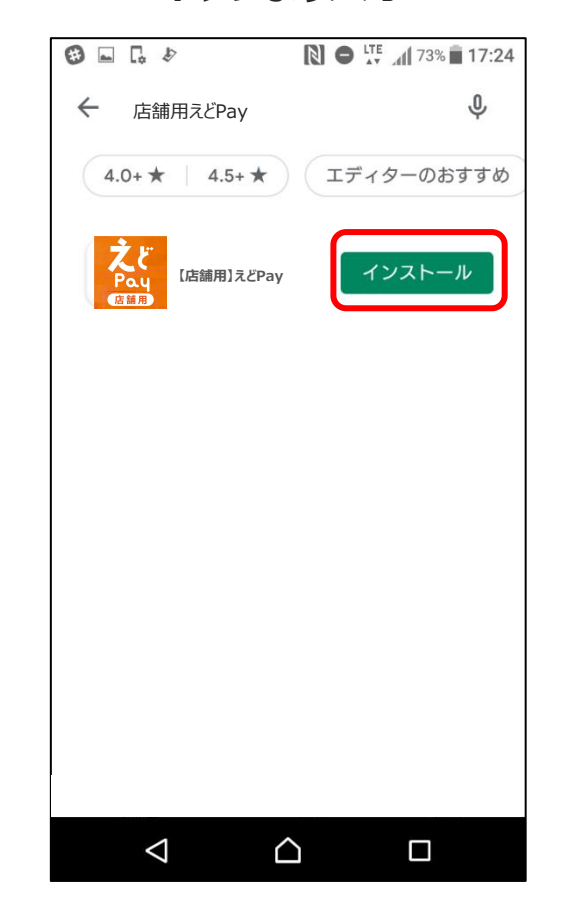

## 2-2. iOSのダウンロード方法

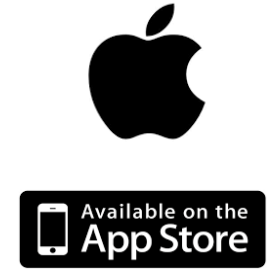

#### App storeから 「店舗用えどPay」と入力し、検索

| 検索                                         |                      |  |  |  |
|--------------------------------------------|----------------------|--|--|--|
| 店舗用えどPay                                   |                      |  |  |  |
| 見つける                                       |                      |  |  |  |
| あんしんフィルター                                  |                      |  |  |  |
| todoリスト                                    |                      |  |  |  |
| 2人で遊べるげーむ                                  |                      |  |  |  |
| rpg                                        |                      |  |  |  |
| あなたにおすすめ                                   |                      |  |  |  |
| ディアブロ イモータル<br>戦利品、カスタマイズ、探索<br>()))       | <b>入手</b><br>App内課金  |  |  |  |
| MultiCraft — Build<br>and Mine!<br>アドペンチャー | 入手                   |  |  |  |
| <b>豆腐少女</b><br>豆腐を飛んで積んでどこまでも              | <b>入手</b><br>App 內課金 |  |  |  |
| Today                                      | Q<br>検索              |  |  |  |

#### 「入手」 ボタンより入手

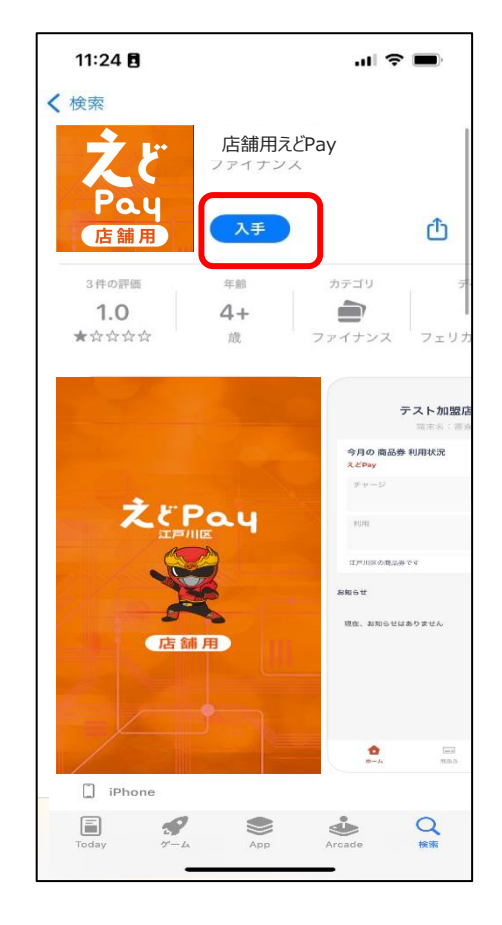

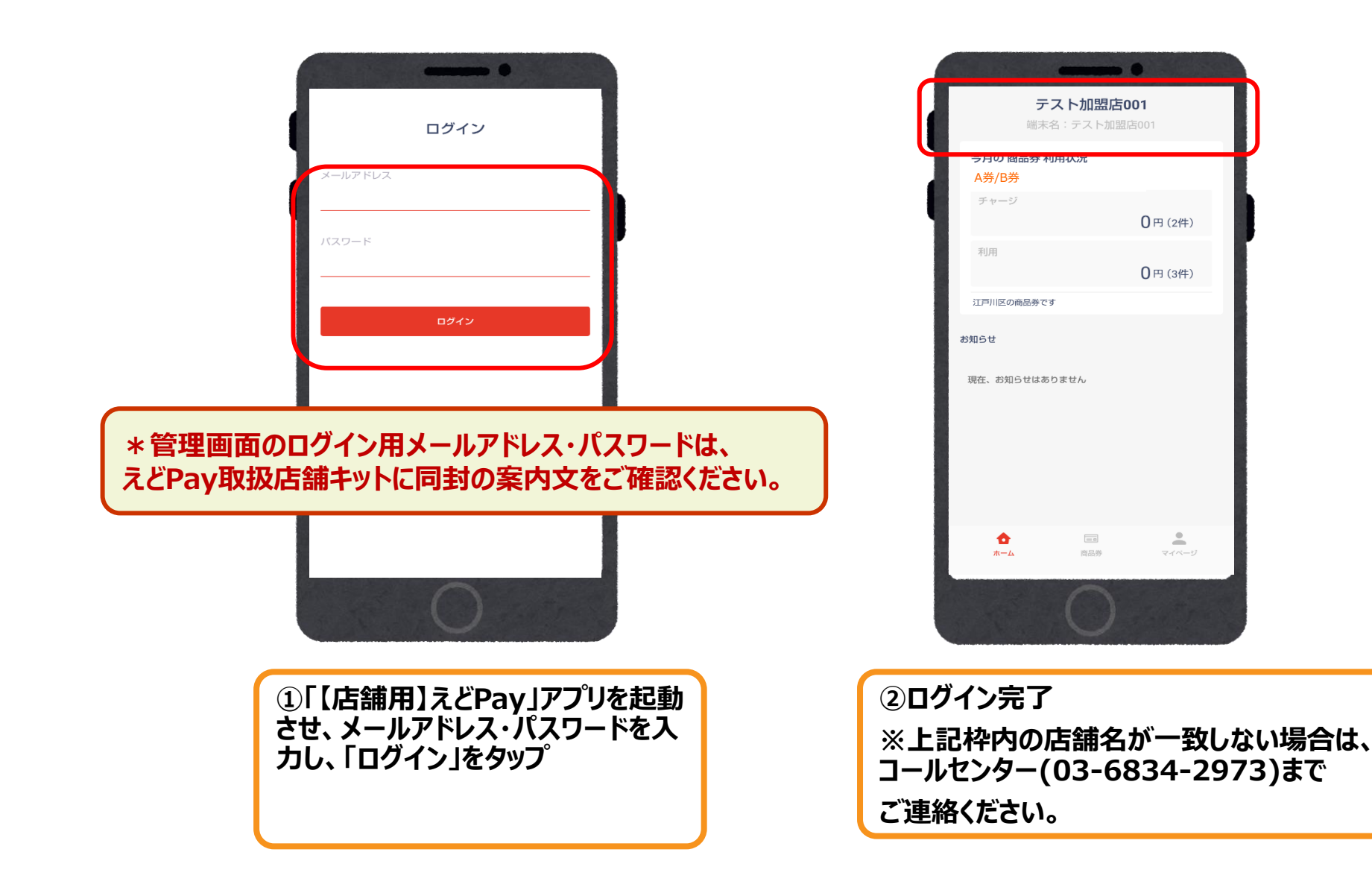

14:08 🏟 🛐 🖑 🍽 🔹 4G+ 📶 🔒 53% テスト加盟店001 端末名:テスト加盟店001 今月の 商品券 利用状況 A券/B券 チャージ 0円(2件) 利用 0円(3件) 江戸川区の商品券です お知らせ 現在、お知らせはありません **•** マイベージ • == ホーム 商品券 ①「商品券」をタップ

| 14:47 🏚 3 🖑 떠 •           |                                                                    |
|---------------------------|--------------------------------------------------------------------|
| えどPay<br>今日の利田壮況<br>A券/B券 |                                                                    |
| チャージ                      | 0円(2件)                                                             |
| 利用                        | 0円(3件)                                                             |
|                           |                                                                    |
| 副用状況                      |                                                                    |
| □<br>□ 小<br>QR表示          | <u>こ</u><br>読み取り                                                   |
| <b>合</b><br>ホーム           | ■<br>●<br>●<br>●<br>●<br>●<br>●<br>●<br>●<br>●<br>●<br>●<br>●<br>● |
|                           | 0                                                                  |
| ②「履歴」                     | をタップ                                                               |

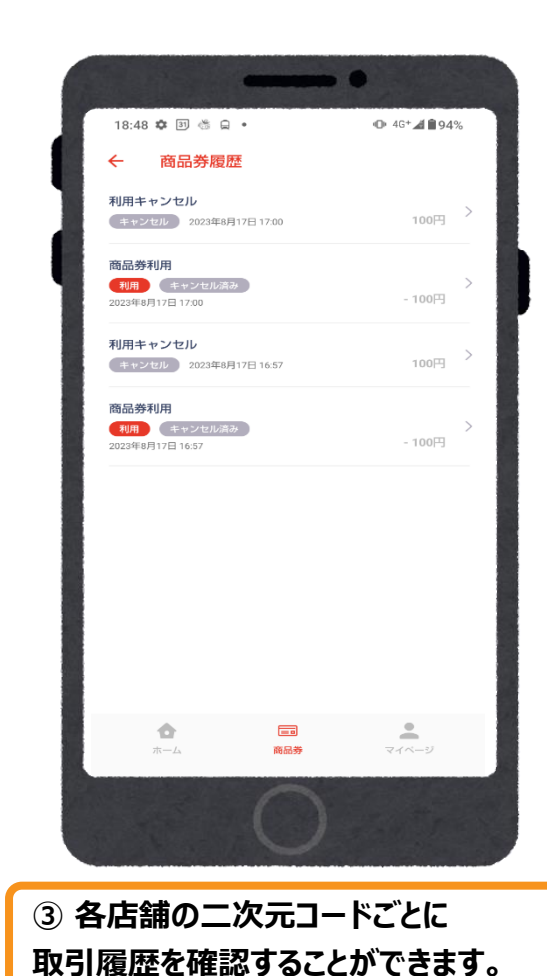

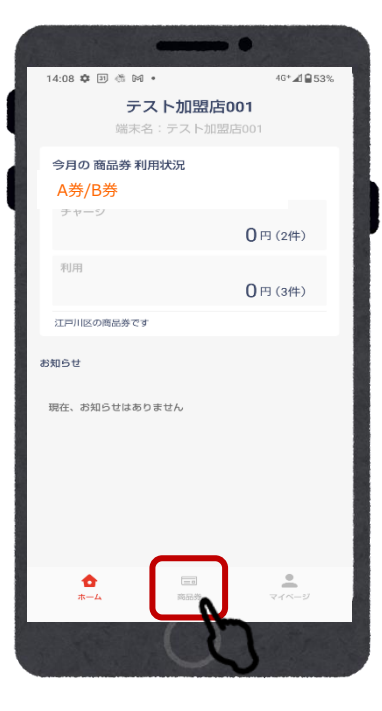

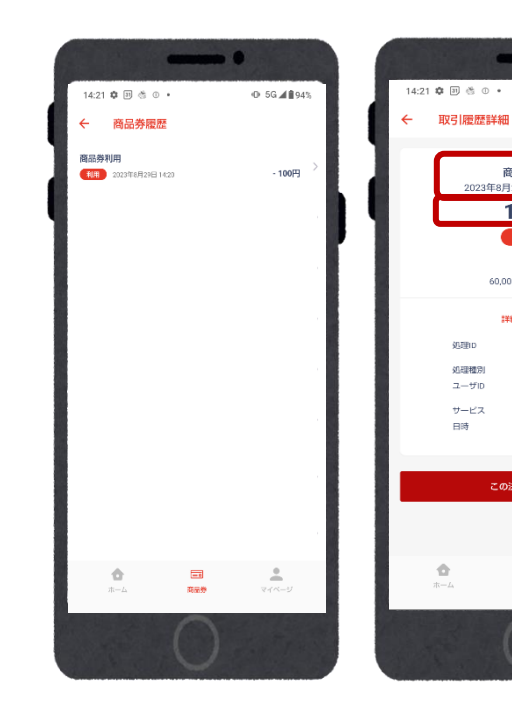

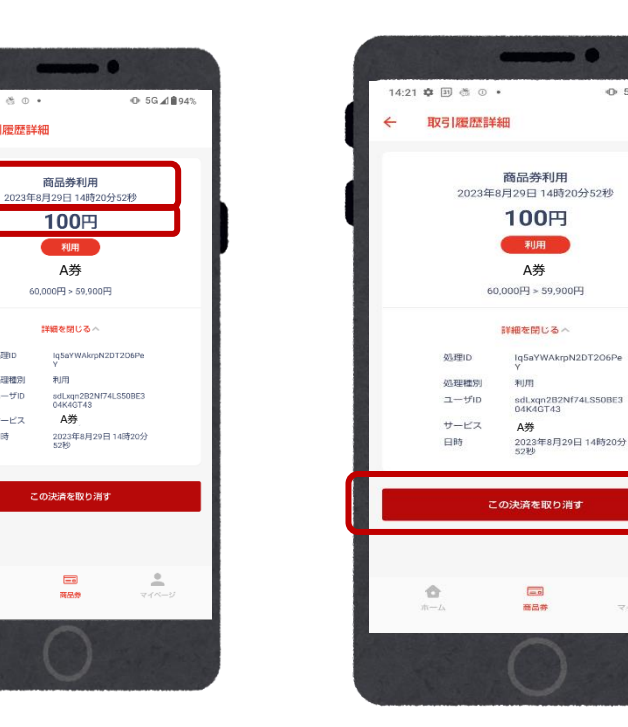

商品券利用

100円

利用

A券

60,000円 > 59,900円

詳細を閉じるへ

利用

Δ券

-

商品参

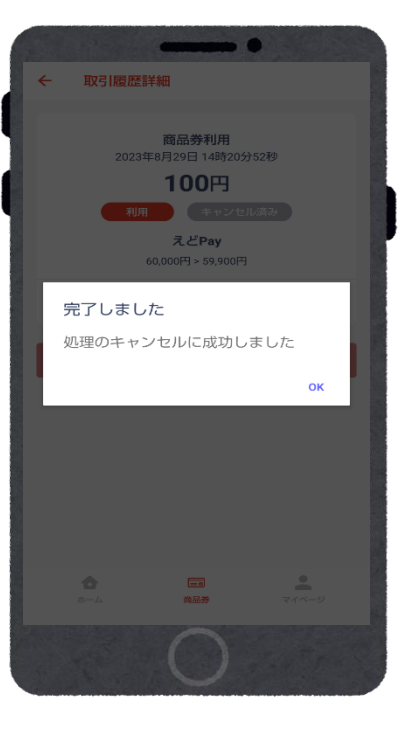

①「商品券」をタップ

②店舗とお客様のスマートフォンで それぞれの履歴詳細を照合します 確認項目をチェックしてください。 登録日(決済日時)、金額を ご確認ください

③確認が取れたら 『この決済を取り消す』を 押します

. .

⊕ 5G 4 € 94%.

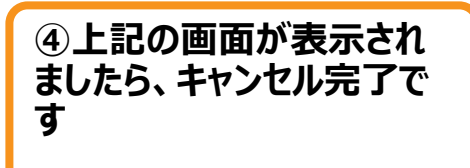

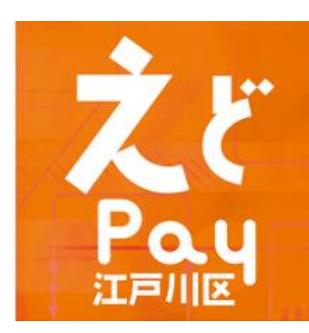

## 加盟店ツールー覧

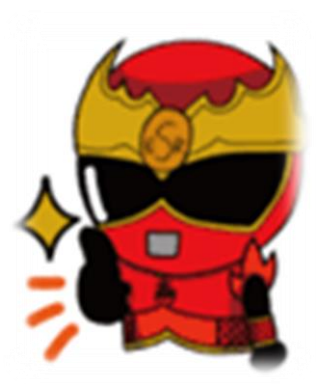

ツールー覧

|                                                                                                    |          | ツール名 | 同封 | 数 |                                                                                                    |
|----------------------------------------------------------------------------------------------------|----------|------|----|---|----------------------------------------------------------------------------------------------------|
|                                                                                                    | 加盟店マニュアル | (本誌) | 1  |   |                                                                                                    |
|                                                                                                    | 二次元コード台紙 |      | 1  |   |                                                                                                    |
|                                                                                                    | ステッカー    |      | 1  |   |                                                                                                    |
|                                                                                                    | ポスター(A3) |      | 1  |   |                                                                                                    |
| <ul> <li>Царана</li> <li>Царана</li></ul> |          |      |    |   | 7         2         7         2         7         2         7         2         7         7         2         7         7         7         7         7         7         7         7         7         7         7         7         7         7         7         7         7         7         7         7         7         7         7         7         7         7         7         7         7         7         7         7         7         7         7         7         7         7         7         7         7         7         7         7         7         7         7         7         7         7         7         7         7         7         7         7         7         7         7         7         7         7         7         7         7         7         7         7         7         7         7         7         7         7         7         7         7         7         7         7         7         7         7         7         7         7         7         7         7         7         7         7         7         7         7         7 |

二次元コード台紙

※使える券種によってお送りしているツールのデザインが異なります。 A券B券どちらも使える店舗様はオレンジ A券のみの店舗様は水色のツールとなります。 **こどPay事務局** コールセンター ②03-6834-2973 【受付時間】10:00 ~17:00(生日税を除く) 【主催】江戸川区商店街振興組合連合会・江戸川区商店街速合会

お問い合わせ先

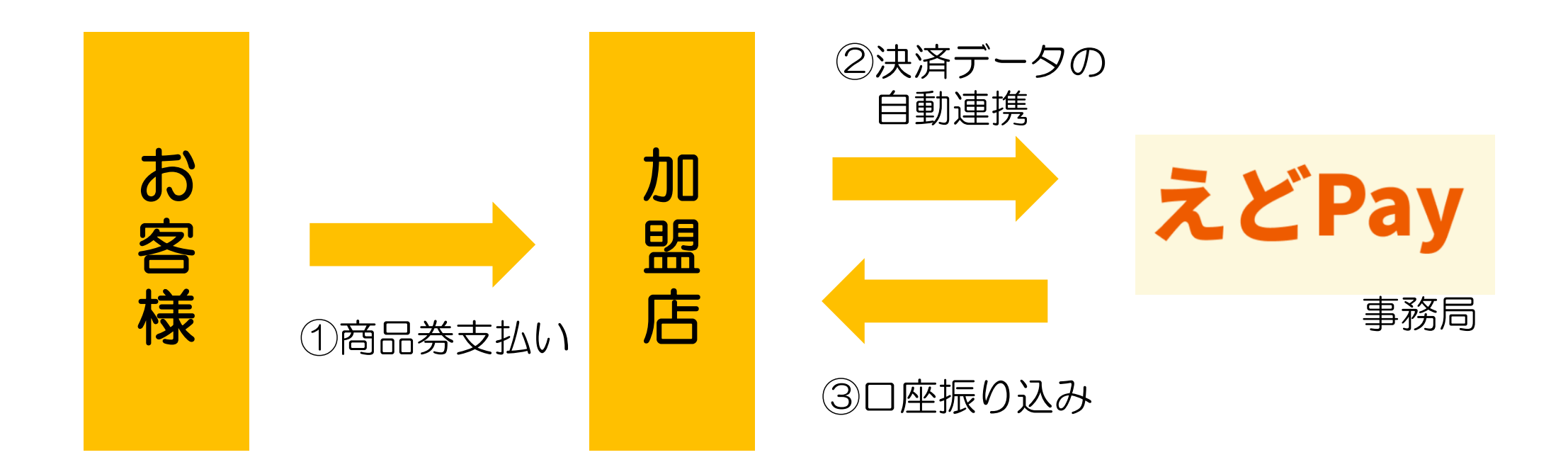

※売上はすべてシステムで集計され、振込スケジュールのとおり加盟店様が指定した口座にお振込みします。 ※振込スケジュールは次頁をご参照ください。 ※管理画面より売上確認が可能ですので、詳しくはP17をご確認ください。

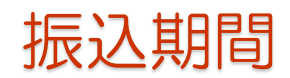

| 利用期間                       | 振込日        |  |
|----------------------------|------------|--|
| 令和6年11月1日~令和6年11月15日       | 令和6年11月29日 |  |
| 令和6年11月16日~令和6年11月30日      | 令和6年12月13日 |  |
| 令和6年12月1日~令和6年12月15日       | 令和6年12月27日 |  |
| 令和6年12月16日~令和6年12月31日      | 令和7年 1月20日 |  |
| 振込依頼人名:エドペイ ジムキヨク ジエイティービー |            |  |

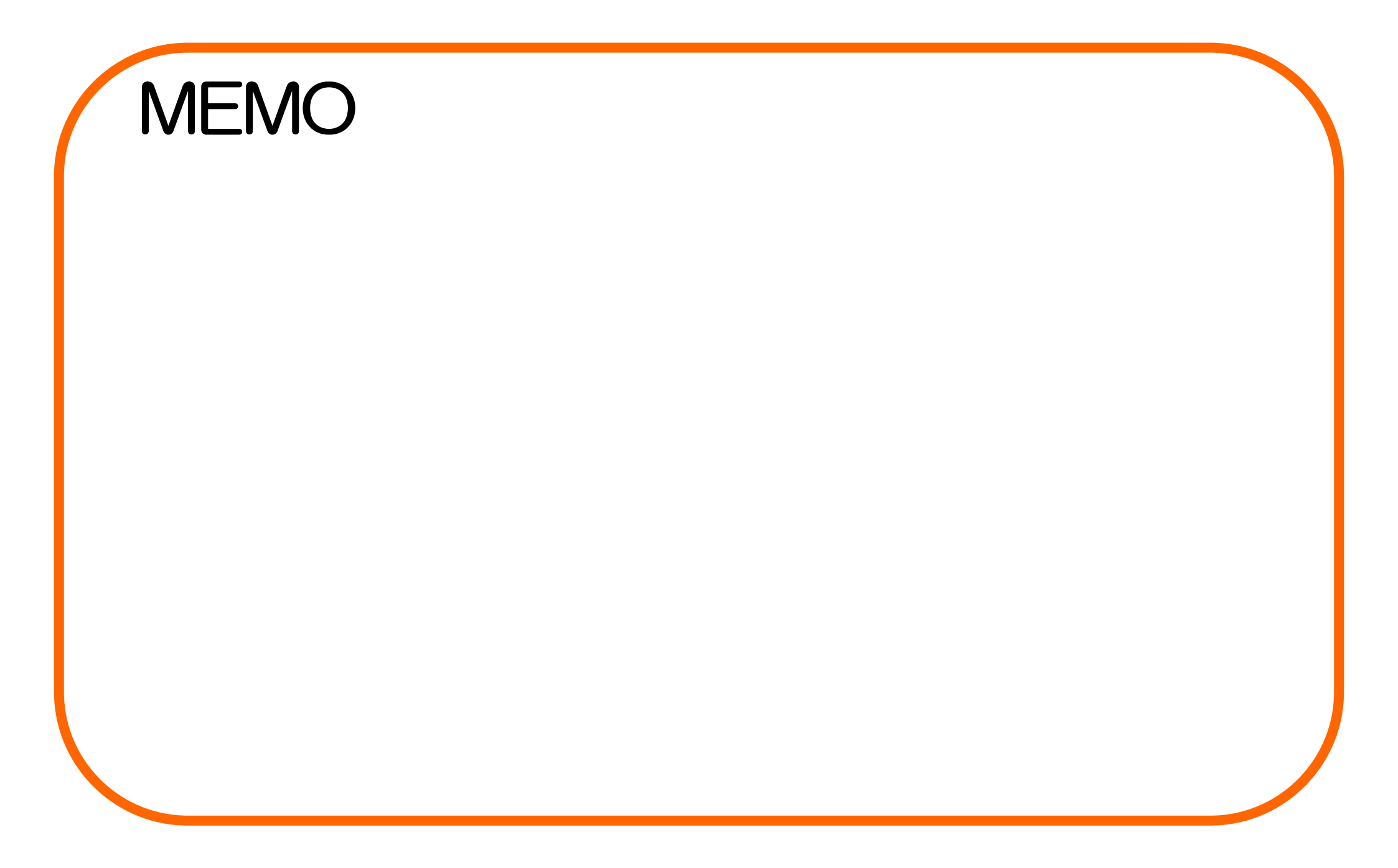